按「確認預選志願學群」>按「產生申請表」

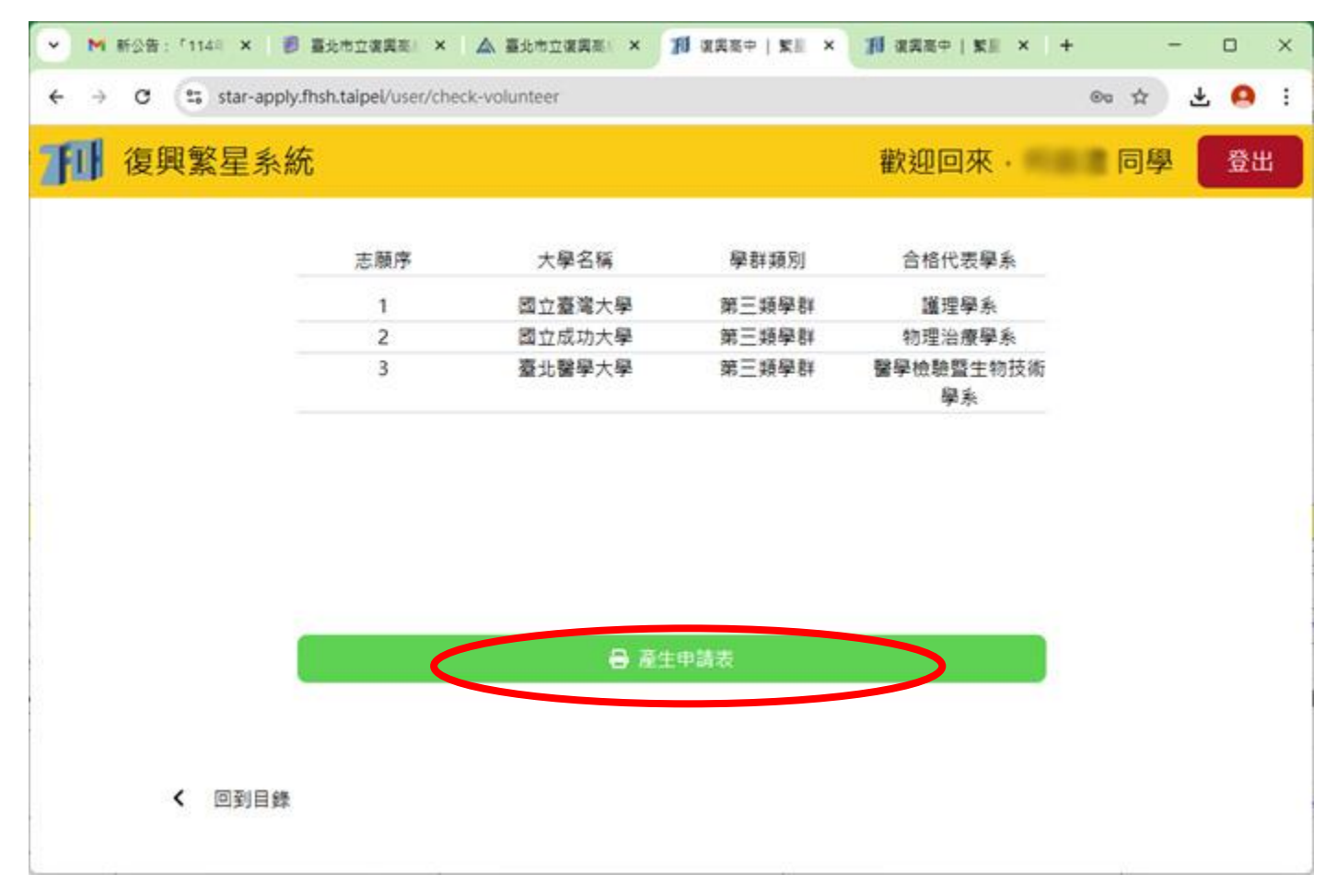

## 按「產生申請表」結果<mark>彈出視窗「下載被阻擋提醒」</mark>>按「確認」

|                                                        |                                                                                  |                                                                                                    |                                                                                                    |                                                                                                    | 11.15                                                                                                    |
|--------------------------------------------------------|----------------------------------------------------------------------------------|----------------------------------------------------------------------------------------------------|----------------------------------------------------------------------------------------------------|----------------------------------------------------------------------------------------------------|----------------------------------------------------------------------------------------------------|
| el/user/check-volunteer                                |                                                                                  |                                                                                                    | □ <sup>1</sup> <sup>1</sup> <sup>1</sup> <sup>1</sup> <sup>1</sup> <sup>1</sup> <sup>1</sup> <sup>1</sup> <sup>1</sup> <sup>1</sup> |                                                                                                    | 1                                                                                                    |
| 下載被阻擋提醒<br>如果沒有自動下載,請確認右上;<br>出現密調整成允許,並在重新下(<br>此則提醒。 | 角的彈出視窗是否被封<br>戰一次。 若是已經下載                                                        | 读 · 請將彈<br>, 則請路過<br>確認<br>, 解位學                                                                                                    | (G) (A)                                                                                                    | ∰.H                                                                                                    |                                                                                                    |
|                                                        |                                                                                  |                                                                                                    |                                                                                                    |                                                                                                    |                                                                                                    |
|                                                        | el/user/check-volunteer<br>下載被阻擋提醒<br>如果沒有自動下載。請確認右上:<br>出現意調整成允許,並在重新下<br>此則提醒。 | el/user/check-volunteer<br>下載被阻擋提醒<br>如果沒有自動下載 · 請確認右上角的彈出視意是否被封<br>出現意調整成允許 · 並在重新下載一次 · 若是已經下載<br>此則提醒 ·<br>———————————————————————————————————— | eVuser/check-volunteer<br>「東藏被阻擋提醒<br>如果沒有自動下戰 · 讀確認石上角的彈出視意是百破打解 · 讀病彈<br>出現面調整成允許 · 並在重新下戰一次 · 若是已經下戰 · 則讀昭函                      | eVuser/check-volunteer<br>下載被阻擋提醒<br>如果沒有自動下載 · 讀確認右上角的彈出視窗是百被封鎖 · 讀將彈<br>出現意調整成允許 · 並在重新下載一次 · 若是已經下載 · 則讀略語<br>此則提醒 ·<br>使 ·<br>·<br>·<br>·<br>·<br>·<br>·<br>·<br>·<br>·<br>·<br>·<br>·<br>·<br>·<br>·<br>·<br>·<br>· | eVuser/check-volunteer 回 企 企<br>下載被阻擋提醒<br>如果沒有自動下載 · 請確認右上角的彈出視室是百被封鎖 · 請將彈<br>出現面調整成允許 · 並在重新下載一次 · 若是已經下載 · 則讀臨過<br>」則提醒 · · · · · · · · · · · · · · · · · · · |

## 按「系統已封鎖」圖示

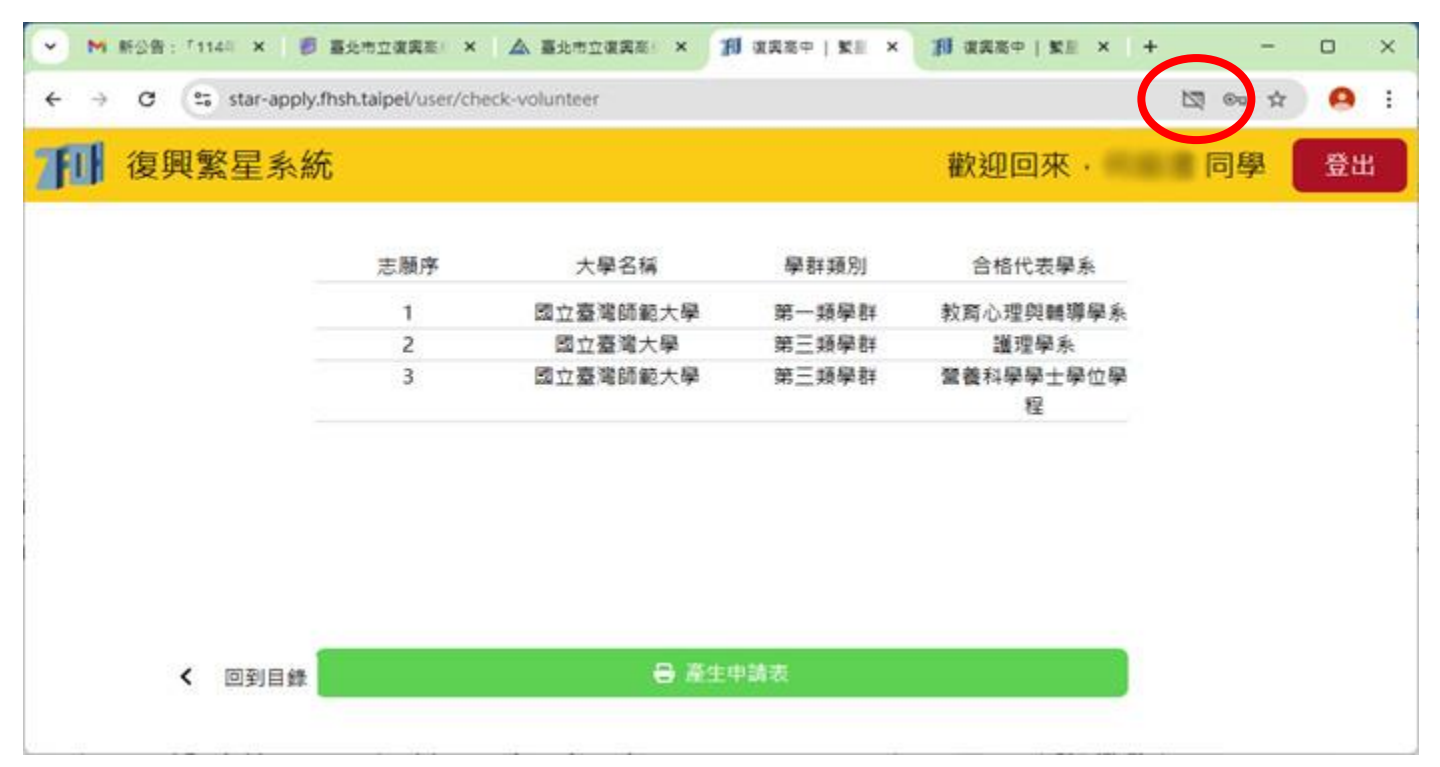

## 改成「一律允許彈出視窗」

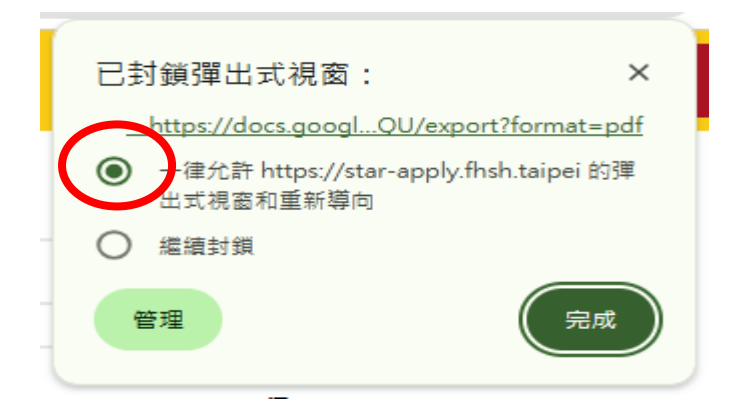

## 再次「產生申請表」

|        | ar-apply.fhsh.taipei/user/ch | eck-volunteer |       |                | ®0 \$ | 0  |
|--------|------------------------------|---------------|-------|----------------|-------|----|
| 1 復興繁星 | 星系統                          |               |       | 歡迎回來·          | 同學    | 登出 |
|        | 志願序                          | 大學名稱          | 學群類別  | 合格代表學系         |       |    |
|        | 1                            | 國立臺灣師範大學      | 第一類學群 | 教育心理與輔導學系      |       |    |
|        | 2                            | 國立臺灣大學        | 第三類學群 | 護理學系           |       |    |
|        | 3                            | 國立臺灣師範大學      | 第三類學群 | 營養科學學士學位學<br>程 |       |    |
|        |                              |               |       |                |       |    |
|        |                              |               |       |                |       |    |
|        |                              |               |       |                |       |    |
|        |                              |               |       |                |       |    |
|        |                              |               |       | 24 V           |       |    |

成功出現報表(PDF兩頁,建議同學雙面列印,家中若無印表機可至註冊組借電腦列印)

| 盾(F)                                                                                           | 編載(E                                                                                                    | ) 檢視(V)                                                                                                    | 電子簽署                                                                                                    | 視窗(W)                                                                                                    | 說明(H)                                                                                                    |                                                                                                    |                                                                                                    |                                                                                                    |                                                                                                    | los eny                                                                                                    |                                                                                                    |                                                                                                    |                                                                   |   |   |                   |
|------------------------------------------------------------------------------------------------|----------------------------------------------------------------------------------------------------|----------------------------------------------------------------------------------------------------|----------------------------------------------------------------------------------------------------|----------------------------------------------------------------------------------------------------|----------------------------------------------------------------------------------------------------|----------------------------------------------------------------------------------------------------|----------------------------------------------------------------------------------------------------|----------------------------------------------------------------------------------------------------|----------------------------------------------------------------------------------------------------|----------------------------------------------------------------------------------------------------|----------------------------------------------------------------------------------------------------|----------------------------------------------------------------------------------------------------|-------------------------------------------------------------------|---|---|-------------------|
| 自貢                                                                                             | II                                                                                                    | 具                                                                                                    | 慶北市立(<br>〇                                                                                                    | <b>夏興高中</b>                                                                                                    | 1 ×                                                                                                    |                                                                                                    |                                                                                                    | 0.00                                                                                                    |                                                                                                    | 1.1                                                                                                    | _                                                                                                    |                                                                                                    | (?                                                                |   |   | 登)                |
| 5                                                                                              | 公                                                                                                    | ው 🖶                                                                                                    | Q                                                                                                    | 1                                                                                                    |                                                                                                    | 2                                                                                                    |                                                                                                    | Θ 🕀                                                                                                    | 99.4%                                                                                                    | <u> </u>                                                                                                    | 4                                                                                                    |                                                                                                    |                                                                   | 0 |   |                   |
| 9                                                                                              |                                                                                                    |                                                                                                    | 3                                                                                                    | 臺北市                                                                                                    | <u>立復興</u> 高                                                                                                    | 中11                                                                                                    | 3學年度                                                                                                    | 大學繁                                                                                                    | 星推薦招                                                                                                    | 生校內                                                                                                    | 推薦報                                                                                                    | 名表                                                                                                    |                                                                   |   | T |                   |
| 2                                                                                              |                                                                                                    | ** -                                                                                                    | de 100 ded                                                                                                    |                                                                                                    |                                                                                                    |                                                                                                    |                                                                                                    |                                                                                                    | 10.14 30 10.1                                                                                                    |                                                                                                    | 列印::                                                                                                    | 2025-02-                                                                                                    | 27 17:07:3                                                        | 1 |   |                   |
| 2                                                                                              |                                                                                                    | 一、基本                                                                                                    | <b>车资料</b> 、                                                                                                    | 在权学                                                                                                    | 来成稹:"鄣                                                                                                    | 名表記                                                                                                    | (線父証冊                                                                                                    | 1祖(請幣于                                                                                                    | · 機核草伐:                                                                                                    | 旧照 <b>高</b> 念)                                                                                                    | •                                                                                                    | 3                                                                                                    | 餐星比序:                                                             |   |   |                   |
|                                                                                                |                                                                                                    |                                                                                                    |                                                                                                    |                                                                                                    | 截止時間:113年3月6日(三) 中午13:00                                                                                                    |                                                                                                    |                                                                                                    |                                                                                                    |                                                                                                    |                                                                                                    |                                                                                                    |                                                                                                    | 1                                                                 |   |   |                   |
|                                                                                                |                                                                                                    | 年級<br>班級                                                                                                    | 座號                                                                                                    | 姓                                                                                                    | 名高一                                                                                                    | - F                                                                                                    | 高一下                                                                                                    | 高ニト                                                                                                    | 高二下                                                                                                    | 高= -                                                                                                    | 5學                                                                                                    | 期平均                                                                                                    | 學業成績                                                              | 1 |   |                   |
|                                                                                                |                                                                                                    | -                                                                                                    | -                                                                                                    | -                                                                                                    |                                                                                                    | -                                                                                                    | -                                                                                                    |                                                                                                    |                                                                                                    | 101                                                                                                    |                                                                                                    | NI 1 75                                                                                                    | 百份比                                                               | { |   |                   |
|                                                                                                |                                                                                                    | -                                                                                                    | -                                                                                                    | -                                                                                                    |                                                                                                    |                                                                                                    |                                                                                                    |                                                                                                    | -                                                                                                    |                                                                                                    | -                                                                                                    |                                                                                                    |                                                                   | 1 |   |                   |
|                                                                                                |                                                                                                    | 二、學科                                                                                                    | 4能力测                                                                                                    | 驗成績                                                                                                    | 1、英聽測驗6                                                                                                    | <b>龙績</b> :                                                                                                    |                                                                                                    |                                                                                                    |                                                                                                    |                                                                                                    | -                                                                                                    |                                                                                                    |                                                                   | Т |   |                   |
|                                                                                                |                                                                                                    | 料                                                                                                    |                                                                                                    | 國口                                                                                                    | Ŷ 3                                                                                                    | <u>¢</u>                                                                                                    | 數學                                                                                                    | A                                                                                                    | 收 <b>坐B</b>                                                                                                    | 社會                                                                                                    | E                                                                                                    | 然                                                                                                    | 英聰                                                                | + |   |                   |
|                                                                                                | 4                                                                                                    | 880                                                                                                    | ກ<br>ອ                                                                                                    | -                                                                                                    | -                                                                                                    | -                                                                                                    | -                                                                                                    | -                                                                                                    | -                                                                                                    | -                                                                                                    |                                                                                                    | -                                                                                                    | -                                                                 |   | * | •                 |
|                                                                                                |                                                                                                    | JE1                                                                                                    | *                                                                                                    | -                                                                                                    | -                                                                                                    | -                                                                                                    | -                                                                                                    |                                                                                                    |                                                                                                    |                                                                                                    |                                                                                                    |                                                                                                    |                                                                   | L |   |                   |
|                                                                                                |                                                                                                    |                                                                                                    |                                                                                                    |                                                                                                    |                                                                                                    |                                                                                                    |                                                                                                    |                                                                                                    |                                                                                                    |                                                                                                    |                                                                                                    |                                                                                                    |                                                                   |   |   |                   |
|                                                                                                |                                                                                                    | 志願序<br>1                                                                                                    | 大學國立臺                                                                                                    | 筒稱<br>臺灣大                                                                                                    | 學群類別<br>第三類學問                                                                                                    | 合<br>¥                                                                                                    | 格代表學<br>系<br>00146                                                                                                    | 志願序<br>21                                                                                                    | 大學                                                                                                    | 笥稱                                                                                                    | 學群類別                                                                                                    | 合相                                                                                                    | 格代表學系                                                             |   |   |                   |
|                                                                                                |                                                                                                    | 志願序<br>1<br>2                                                                                                    | 大學國立量                                                                                                    | 簡稱<br>經灣大<br>是<br>成功大                                                                                                    | 學群類別<br>第三類學都<br>第三類學都                                                                                                    | 合<br>¥<br>¥                                                                                                    | 格代表學<br>系<br>00146<br>00438                                                                                                    | 志願月<br>21<br>22                                                                                                    | 大學                                                                                                    | 前稱                                                                                                    | 學群類別                                                                                                    | 合非                                                                                                    | 格代表學系                                                             |   |   |                   |
|                                                                                                |                                                                                                    | 志願序<br>1<br>2<br>3                                                                                                    | 大學<br>國立基<br>樹<br>國立所<br>考<br>臺北聖                                                                                                    | 筒稱<br>臺灣大<br>支功大<br>醫學大                                                                                                    | 學群類別<br>第三類學都<br>第三類學都<br>第三類學都                                                                                                    | 合<br>¥<br>¥<br>¥                                                                                                    | 格代表學<br>系<br>00146<br>00438<br>10905                                                                                                    | 志願序<br>21<br>22<br>23                                                                                                    | - 大學                                                                                                    | 前稱                                                                                                    | 學群類別                                                                                                    | 合有                                                                                                    | 格代表學系                                                             |   |   |                   |
| ai<br>の<br>页                                                                                   | 総市立項目<br>編載在<br>(工工                                                                                                    | 志願序<br>1<br>2<br>3<br><sup>(東田中113単4)</sup><br>月                                                                                                    | 大學<br>國立著<br>國立所<br>臺北聖<br>考<br>聖北聖                                                                                                    | 簡稱<br>臺灣大<br>支功大<br>醫學大<br>調理無約24<br>調理(N)<br>調用<br>調理(N)                                                                                                    | 学群類別<br>第三類學者<br>第三類學者<br>第三類學者<br>第三類學者                                                                                                    | 合<br>業<br>業<br>業                                                                                                    | 格代表學<br>系<br>00146<br>00438<br>10905                                                                                                    | 志願序<br>21<br>22<br>23<br>Adobe Ar                                                                                                    | 大學<br>(robst Pro DC)                                                                                                    | 筒稱<br>(32-bit)                                                                                                    | 學群類別                                                                                                    |                                                                                                    | 格代表學系                                                             |   |   | 戰                 |
| a<br>の<br>頁                                                                                    |                                                                                                    | 志願序<br>1<br>2<br>3<br>(和中113學句)<br>(和)<br>(不) 信<br>(新)                                                                                                    | 大學<br>國立著<br>國立所<br>臺北影<br>蜀<br>二<br>二<br>二<br>二<br>二<br>二<br>二<br>二<br>二<br>二<br>二<br>二<br>二<br>二<br>二<br>二<br>二<br>二                                                                                                    | 簡稱 整環大器 发功大器 登學大器 2000                                                                                                    | <ul> <li>学群類別</li> <li>第三類學者</li> <li>第三類學者</li> <li>第三類學者</li> <li>第三類學者</li> <li>第三類學者</li> </ul>                                                                                                    | A       A       A       A       A       A       A       A       A       A       A       A       A       A       A       A       A       A       A       A       A       A       A       A       A       B       A       B       B <t< td=""><td>格代表學<br/>00146<br/>00438<br/>10905</td><td>志願序<br/>21<br/>22<br/>23<br/>Adobe Ad</td><td>大學<br/>Crobat Pro DC</td><td>商稿<br/>(32-bit)</td><td>學群類別</td><td></td><td>格代表學系<br/>⑦</td><td>-</td><td></td><td>12<br/>12</td></t<> | 格代表學<br>00146<br>00438<br>10905                                                                                                    | 志願序<br>21<br>22<br>23<br>Adobe Ad                                                                                                    | 大學<br>Crobat Pro DC                                                                                                    | 商稿<br>(32-bit)                                                                                                    | 學群類別                                                                                                    |                                                                                                    | 格代表學系<br>⑦                                                        | - |   | 12<br>12          |
| 編<br>の<br>う<br>面<br>し                                                                          | <sup>bb=立梁II</sup><br>編載(<br>「工<br>☆<br>営和委(                                                                                                    | 志願序<br>1<br>2<br>3<br>(小 日<br>著<br>※3/7(P                                                                                                    | 大學<br>國立者<br>國立所<br>臺北豐<br>電大學新聞<br>電大學新聞<br>電力和<br>日<br>9:00%                                                                                                    | 簡稱<br>整濃大<br>支功大<br>多學大<br>調用編集<br>(小)<br>支内編集中<br>(全<br>[Ab<br>公告各相)                                                                                                    | <ul> <li>學群類別</li> <li>第三類學者</li> <li>第三類學者</li> <li>第三類學者</li> <li>第三類學者</li> <li>第三類學者</li> <li>第三類學者</li> <li>第三類學者</li> </ul>                                                                                                    | 合       ¥       ×       /2       ○       生應調                                                                                                    | 格代表學<br>00146<br>00438<br>10905                                                                                                    | 志願月<br>21<br>22<br>23<br>Adobe Adobe Adob | 大學 Crobat Pro DC ( (→ 100) (→ 100) (→ 100) (→ 約名表                                                                                                    | 筒稱<br>(32-bit)<br>(32-bit)<br>(32-bit)<br>三族業 配<br>已核章截明                                                                                                    | 學群類別<br>                                                                                                    | - 合村                                                                                                    | 格代表學系                                                             |   |   | 22<br>12          |
| 2000<br>(円)<br>(円)<br>(回)<br>(1)<br>(1)<br>(1)<br>(1)<br>(1)<br>(1)<br>(1)<br>(1)<br>(1)<br>(1 | 10世立第1<br>編載(1)<br>「工<br>公<br>国和簽】                                                                                                    | 志願序<br>1<br>2<br>3<br>来應中113學者<br>) 物現(M)<br>具<br>(不) 管<br>※3/7([[<br><u>載見</u> 於<br>:<br>二名時<br>2                                                                                                    | 大學<br>國立者<br>國立所<br>臺北里<br>電子指導<br>電北市立<br>(一)<br>(1)<br>(1)<br>(1)<br>(1)<br>(1)<br>(1)<br>(1)<br>(1)<br>(1)<br>(1                                                                                                    | 簡 稱<br>臺灣大<br>支助大<br>支助大<br>臺灣 學大<br>國際 第 四<br>第 四<br>第 四<br>第 四<br>第 四<br>第 四<br>第 四<br>第<br>一<br>(1)<br>各<br>書<br>時<br>長<br>第<br>第<br>第<br>第<br>十<br>第<br>十<br>第<br>十<br>第<br>十<br>第<br>十<br>第<br>十<br>第<br>十<br>第<br>十 | <ul> <li>學群類別</li> <li>第三類學者</li> <li>第三類學者</li> <li>第三類學者</li> <li>第三類學者</li> <li>第三類學者</li> <li>第三類學者</li> <li>第三類學者</li> <li>第三類學者</li> <li>第三類學者</li> <li>第三類學者</li> <li>第三類學者</li> <li>第三類學者</li> </ul>                                                                                                    | A A A A A A A A A A A A A A A A A A A                                                                                                    | 格代表学<br>00146<br>00438<br>10905<br>●<br>一<br>の<br>一<br>の<br>一<br>の<br>の<br>一<br>の<br>の<br>一<br>の<br>の<br>の<br>の<br>の<br>の<br>の<br>の<br>の<br>の<br>の<br>の<br>の                                     | 志願月<br>21<br>22<br>23<br>Adobe Adobe Adob | 大學(<br>→ 大學) (→ 100) (→ 100) (→ 100) (→ 100) (→ 前名表                                                                                                    | (32-bit)                                                                                                    | 學群類別<br>「一」。 (小)<br>) 請求強名<br>副成影本                                                                                                    | · 信本<br>· · · · · · · · · · · · · · · · · · ·                                                                                                     | 格代表學系<br>⑦<br>下一型<br>200元、行                                       |   |   | 12<br>12          |
|                                                                                                | は市立側<br>編載で<br>工<br>公<br>宮和祭                                                                                                    | 志願序<br>1<br>2<br>3<br>(小) <sup>113<br/>4<br/>3<br/>(小) <sup>113</sup><br/>4<br/>3<br/>(小) <sup>113</sup><br/>5<br/>4<br/>3<br/>(小) <sup>113</sup><br/>5<br/>4<br/>5<br/>5<br/>7<br/>7<br/>(印) <sup>113</sup><br/>5<br/>7<br/>7<br/>7<br/>8<br/>8<br/>8<br/>8<br/>8<br/>8<br/>8<br/>8<br/>8<br/>9<br/>9<br/>9<br/>9<br/>9<br/>9<br/>9<br/>9</sup>                                                                                                    | 大學<br>國立者<br>國立月<br>臺北聖<br>電子與軍<br>國北中五公<br>(1)<br>(2)<br>(2)<br>(2)<br>(2)<br>(2)<br>(2)<br>(2)<br>(2)<br>(2)<br>(2                                                                                                    | 簡稱<br>臺灣大<br>支助<br>支助<br>支助<br>支助<br>支助<br>支助<br>支助<br>支助<br>支助<br>支助<br>支助<br>支助<br>支助                                                                                                    | <ul> <li>學群類別</li> <li>第三類學者</li> <li>第三類學者</li> <li>第三類學者</li> <li>第三類學者</li> <li>第三類學者</li> <li>第三類學者</li> <li>第二類學者</li> <li>第二人名</li> <li>第二人名</li> <li>第二人名</li> <li>第二人名</li> <li>第二人名</li> <li>第二人名</li> <li>第二人名</li> <li>第二人名</li> <li>第二人名</li> <li>第二人名</li> <li>第二人名</li> <li>第二人名</li> <li>第二人名</li> <li>第二人名</li> <li>第二人名</li> <li>第二人名</li> <li>第二人名</li> <li>第二人名</li> <li>第二人名</li> <li>第二人名</li></ul>                                                                                                    | 子           ¥           /2           ()           ()           ()           ()           ()           ()           ()           ()           ()           ()           ()           ()           ()           ()           ()           ()           ()           ()           ()           ()           ()           ()           ()           ()           ()           ()           ()           ()           ()           ()           ()           ()           ()           ()           ()           ()           ()           ()           ()           ()           ()           ()           ()           ()           ()           ()           ()           ()           ()                                                                                                    | 格代表學<br>00146<br>00438<br>10905<br>●                                                                                                    | 志願序<br>21<br>22<br>23<br>Adobe Ad                                                                                                    |                                                                                                    | <ul> <li>高橋</li> <li>(32-bit)</li> <li>(32-bit)</li></ul>                                                                                                    | 學群類別<br>「* * * * * * * * * * * * * * * * * * *                                                                                                     | ○ 合木                                                                                                    | 格代表學系                                                             |   |   | 100 A E           |
| 画<br>画<br>画<br>画<br>画<br>画<br>画<br>画<br>画<br>画<br>画<br>画<br>画                                  |                                                                                                    | 志願序<br>1<br>2<br>3<br><sup>実面中113學者</sup><br>) <sup>協選(4)</sup><br>員<br>(7)<br>(1)<br>(1)<br>(1)<br>(1)<br>(1)<br>(1)<br>(1)<br>(1)<br>(1)<br>(1                                                                                                    | 大學<br>國立著<br>國立所<br>臺北影<br>電子推著<br>電力、<br>和<br>臺北影<br>明<br>99:002<br>38(五)37<br>99:002<br>38(五)37<br>38(五)37<br>39<br>38(五)37<br>39<br>39<br>38(五)37<br>39<br>39<br>39<br>39<br>39<br>39<br>39<br>39<br>39<br>39<br>39<br>39<br>39                                                                                                    | 简 稱<br>該 支 功<br>大<br>支 功<br>大<br>支 功<br>大<br>支 数<br>支 数<br>支 数<br>支 数<br>支 数<br>支 数<br>支 数<br>支 数<br>支 数<br>支 数                                                                                                    | 學群類別<br>第三類學者<br>第三類學者<br>第三類學者<br>第三類學者<br>第三類學者<br>第三類學者<br>次時應時<br>說明00<br>11×<br>〕<br>④ 2<br>》<br>※<br>次時應書調調<br>調<br>、<br>次時應書<br>類現現場<br>呈<br>調<br>》<br>2<br>》<br>※<br>二<br>第<br>二<br>第<br>》<br>2<br>》<br>》<br>》<br>2<br>》<br>》<br>2<br>》<br>》<br>2<br>》<br>》<br>2<br>》<br>》<br>2<br>》<br>》<br>2<br>》<br>》<br>2<br>》<br>》<br>2<br>》<br>》<br>2<br>》<br>》<br>2<br>》<br>》<br>2<br>》<br>》<br>2<br>》<br>》<br>2<br>》<br>》<br>2<br>》<br>》<br>2<br>》<br>》<br>2<br>》<br>2<br>》<br>2<br>》<br>3<br>》<br>2<br>》<br>2                                                                                                    | 合       #     #       /2     (2)       (2)     (2)       (3)     (3)       (4)     (3)       (5)     (3)       (5)     (3)       (5)     (3)       (5)     (3)       (5)     (3)       (5)     (3)       (5)     (3)       (5)     (3)       (5)     (3)       (5)     (3)       (5)     (3)       (5)     (3)       (5)     (3)       (5)     (3)       (5)     (3)       (5)     (3)       (5)     (3)       (5)     (3)       (5)     (3)       (5)     (3)       (5)     (3)       (5)     (3)       (5)     (3)       (5)     (3)       (5)     (3)       (5)     (3)       (5)     (3)       (5)     (3)       (5)     (3)       (5)     (3)       (5)     (3)       (5)     (3)       (5)     (3)       (5)     (3)       (5)     (3)       (5)     (3)   <                                     | 格代表學<br>00146<br>00438<br>10905                                                                                                    | 志願序<br>21<br>22<br>23<br>Adobe Ar<br>① ① ①<br>① ①<br>③ ④<br>③ ④<br>③ ④<br>③ ④<br>③ ④<br>③ ④<br>③ ④<br>③ ④<br>③ ④<br>③ ④                                                                                                    | <ul> <li>大學</li> <li>大學</li> <li>(→ 100</li> <li>(→ 100</li> <li< td=""><td>(32-bit)       (32-bit)       (32-bit)</td><td>學群類別<br/>」。</td><td>▲ 合木<br/>()<br/>()<br/>()<br/>()<br/>()<br/>()<br/>()<br/>()<br/>()<br/>()<br/>()<br/>()<br/>()</td><td>各代表學系<br/>下一北<br/>200元、行<br/>英聽通過檢<br/>育、英語畢</td><td></td><td></td><td>2011年1月</td></li<></ul> | (32-bit)       (32-bit)                                                                                                    | 學群類別<br>」。                                                                                                    | ▲ 合木<br>()<br>()<br>()<br>()<br>()<br>()<br>()<br>()<br>()<br>()<br>()<br>()<br>()                                                                                                    | 各代表學系<br>下一北<br>200元、行<br>英聽通過檢<br>育、英語畢                          |   |   | 2011年1月           |
|                                                                                                | Balling<br>編成(<br>工<br>室和強利                                                                                                    | 志願序<br>1<br>2<br>3<br><sup>(本中113単4)</sup><br>1<br>3<br><sup>(本)</sup><br>5<br>8<br><sup>(本)</sup><br>5<br>8<br><sup>(本)</sup><br>5<br>8<br><sup>(本)</sup><br>5<br>8<br><sup>(本)</sup><br>5<br>( <sup>1</sup> )<br>5<br>( <sup>1</sup> )<br>5<br>( <sup>1</sup> | 大學<br>國立著<br>國立所<br>臺北對<br>臺北對<br>第<br>第<br>27<br>3/8(五)<br>3/8(五)<br>3/8(2)<br>3/8(2)<br>3/8 | 简 指<br>表<br>支<br>支<br>支<br>支<br>支<br>支<br>支<br>支<br>支<br>支<br>支<br>支<br>支<br>支<br>支<br>支<br>支<br>支                                                                                                    | 學群類別<br>第三類學者<br>第三類學者<br>第三類學者<br>第三類學者<br>第三類學者<br>第三類學者<br>第三類學者<br>第三類學者<br>文時應傳報《表<br>記問00<br>1×<br>2<br>》<br>X<br>》<br>2<br>》<br>X<br>》<br>2<br>》<br>2<br>》<br>2<br>》<br>2<br>》<br>2<br>》<br>2<br>》                                                                                                    | 合        #       /2     (2)       (2)     (2)       (2)     (2)       (2)     (2)       (3)     (2)       (3)     (3)       (4)     (2)       (5)     (3)       (4)     (4)       (5)     (4)       (5)     (4)       (5)     (4)       (5)     (4)       (5)     (4)       (5)     (4)       (5)     (4)       (5)     (4)       (5)     (4)       (5)     (4)       (5)     (4)       (5)     (4)       (5)     (4)       (5)     (4)       (5)     (4)       (5)     (4)       (5)     (4)       (5)     (4)       (5)     (4)       (5)     (4)       (5)     (4)       (5)     (4)       (5)     (4)       (5)     (4)       (5)     (4)       (5)     (4)       (5)     (4)       (5)     (4)       (5)     (4)       (5)     (4)       (5)     (4)   <                                          | 格代表學<br>00146<br>00438<br>10905<br>● 《<br>· · · · · · · · · · · · · · · · · · ·                                                                                                     | 志願序<br>21<br>22<br>23<br>Adobe Ar<br>① 〇<br>④ ①<br>③ ④<br>③ ④<br>③ ④<br>③ ④<br>③ ④<br>③ ④<br>③ ④<br>③ ④<br>③ ④<br>③ ④                                                                                                    |                                                                                                    | <ul> <li>(32-bit)</li> <li>(32-bit)</li></ul>                                                                                                    | 學群類別<br>                                                                                                    | . 截名費<br>誤時間。<br>2 節 沒 培<br>群 !<br>責權利。                                                                                                    | 格代表學系<br>下一兆<br>200元、行<br>英聽通過檢<br>育、英語畢                          |   |   | 20<br>10<br>11    |
|                                                                                                | Lin立項(<br>) 直接((<br>」<br>」<br>(<br>」<br>二<br>(<br>二<br>二<br>(<br>二<br>二<br>(<br>二<br>二<br>(<br>二))<br>(<br>二))<br>(<br>))<br>(<br>))<br>(<br>)))<br>(<br>))<br>(<br>)))<br>(<br>))<br>(<br>))<br>(<br>)))<br>(<br>))<br>(<br>)))<br>(<br>)))<br>(<br>)))<br>(<br>)))<br>(<br>)))<br>(<br>)))<br>(<br>)))<br>(<br>)))<br>(<br>)))<br>(<br>)))<br>(<br>)))<br>(<br>)))<br>(<br>)))<br>(<br>(<br>)))(<br>(<br>))))<br>(<br>)))<br>(<br>)))<br>(<br>)))<br>(<br>)))<br>(<br>)))<br>(<br>)))<br>(<br>)))<br>(<br>)))<br>(<br>))))<br>(<br>))))<br>(<br>))))<br>(<br>)))))) | 志願序<br>1<br>2<br>3<br><sup>(東田中113単4)</sup><br>日<br>(小<br>号<br>()<br>1<br>3<br>(小<br>号<br>()<br>1<br>()<br>1<br>2<br>3<br>()<br>1<br>()<br>1<br>()<br>1<br>()<br>2<br>()<br>3<br>()<br>()<br>1<br>()<br>1<br>()<br>2<br>()<br>3<br>()<br>()<br>1<br>()<br>()<br>1<br>()<br>()<br>1<br>()<br>()<br>1<br>()<br>()<br>()<br>()<br>()<br>()<br>()<br>()<br>()<br>()<br>()<br>()<br>()                                                                                                    | 大學<br>國立著<br>國立系<br>臺北對<br>臺北市立(<br>3/8(五)495<br>3/8(五)495<br>3/8(2)<br>3/8(2)<br>3/8(2                                                                                                    | 簡                                                                                                    | 學群類別<br>第三類學者<br>第三類學者<br>第三類學者<br>第三類學者<br>第三類學者<br>第三類學者<br>第三類學者<br>次時應考<br>和書類學者<br>之口推興報名表<br>於明0-0<br>1×<br>)<br>(小)<br>(小)<br>(小)<br>(小)<br>(小)<br>(小)<br>(小)<br>(小)<br>(小)<br>(小)                                                                                                    | 合       ¥     ¥       /2     0       医 梁上型     2       0     調 權上型       加志慎陽                                                                                                    | 格代表學<br>00146<br>00438<br>10905<br>● 《<br>帝學生證<br>、不予推訓<br>、一 《<br>中 《<br>中 》<br>、<br>了解各相<br>新史、名和<br>子學<br>和皇<br>》                                                                             | 志願序<br>21<br>22<br>23<br>Adobe Ar<br>① ① ①<br>③ ④<br>或身分證。<br>简序、但不:<br>章 章 章 章 章 章 章 章 章 章 章 章 章 章 章 章 章 章 章                                                                                                     |                                                                                                    | <ul> <li>(32-bit)</li> <li>(32-bit)</li></ul>                                                                                                    | 學群類別<br>→ * * * * * * * * * * * * * * * * * * *                                                                                                    | 合本     合本     合本     金融     金融      金融      金融 | 格代表學系<br>(7)<br>(7)<br>(7)<br>(7)<br>(7)<br>(7)<br>(7)<br>(7)     |   |   | 52<br>8<br>1<br>1 |
|                                                                                                |                                                                                                    | 志願序<br>1<br>2<br>3<br>※悪中113単年<br>3<br>※<br>3<br>7<br>(<br>)<br>5<br>8<br>※<br>3<br>7<br>7<br>(<br>)<br>5<br>8<br>※<br>3<br>7<br>7<br>(<br>)<br>5<br>8<br>※<br>3<br>7<br>7<br>(<br>)<br>5<br>8<br>8<br>※<br>3<br>7<br>7<br>(<br>)<br>5<br>8<br>8<br>8<br>8<br>8<br>8<br>9<br>9<br>9<br>9<br>9<br>9<br>9<br>9<br>9<br>9<br>9<br>9<br>9                                                                                                    | 大學<br>國立著<br>國立所<br>臺北豐<br>臺北豐<br>雪<br>二<br>二<br>二<br>二<br>二<br>二<br>二<br>二<br>二<br>二<br>二<br>二<br>二<br>二<br>二<br>二<br>二<br>二                                                                                                    | 簡 端<br>大<br>式<br>大<br>大<br>大<br>大<br>大<br>大<br>大<br>大<br>大<br>大<br>大<br>大<br>二<br>二<br>本<br>市<br>次<br>大<br>二<br>二<br>二<br>二<br>二<br>二<br>二<br>二<br>二<br>二<br>二<br>二<br>二<br>二<br>二<br>二<br>二<br>二                         | <ul> <li>学群類別</li> <li>第三類學者</li> <li>第三類學者</li> <li>第二第二第二第二第二第二第二第二第二第二第二第二第二第二第二第二第二第二第二</li></ul>                                                                                                    |                                                                                                    | 格代表學<br>00146<br>00438<br>10905<br>● 《<br>· · · · · · · · · · · · · · · · · · ·                                                                                                     | 志願序<br>21<br>22<br>23<br>Adobe Ad<br>()<br>()<br>()<br>()<br>()<br>()<br>()<br>()<br>()<br>()<br>()<br>()<br>()                                                                                                    | 大學<br>大學<br>(一)<br>(○)<br>(○)<br>(○)<br>(○)<br>(○)<br>(○)<br>(○)<br>(○)<br>(○)<br>(○                                                                                                    | 简稱       (32-bit)       (32-bit) <td>學群類別<br/>學群類別<br/>動 就能<br/>或<br/>影<br/>一<br/>。<br/>一<br/>。<br/>一<br/>。<br/>一<br/>。<br/>一<br/>。<br/>一<br/>。<br/>一<br/>。<br/>一<br/>。<br/>一<br/>。<br/>。<br/>二<br/>。<br/>一<br/>。<br/>。<br/>一<br/>。<br/>。<br/>一<br/>。<br/>。<br/>一<br/>。<br/>。<br/>。<br/>。</td> <td><ul> <li>合本</li> <li>合本</li> <li>二、銀名費</li> <li>3. 師贞培</li> <li>二、師贞培</li> <li>群!</li> <li>青權利。</li> </ul></td> <td>格代表學系<br/>()<br/>()<br/>()<br/>()<br/>()<br/>()<br/>()<br/>()<br/>()<br/>()</td> <td></td> <td></td> <td>200 mm</td>                                                                                                    | 學群類別<br>學群類別<br>動 就能<br>或<br>影<br>一<br>。<br>一<br>。<br>一<br>。<br>一<br>。<br>一<br>。<br>一<br>。<br>一<br>。<br>一<br>。<br>一<br>。<br>。<br>二<br>。<br>一<br>。<br>。<br>一<br>。<br>。<br>一<br>。<br>。<br>一<br>。<br>。<br>。<br>。                                                                                                    | <ul> <li>合本</li> <li>合本</li> <li>二、銀名費</li> <li>3. 師贞培</li> <li>二、師贞培</li> <li>群!</li> <li>青權利。</li> </ul>                                                                                                    | 格代表學系<br>()<br>()<br>()<br>()<br>()<br>()<br>()<br>()<br>()<br>() |   |   | 200 mm            |
|                                                                                                | Lin立項I<br>編載()<br>「工<br>公<br>図和数1                                                                                                    | 志願序<br>1<br>2<br>3<br>第二十113年4<br>3<br>第二十113年4<br>3<br>第二十113年4<br>3<br>第二十113年4<br>3<br>第二十113年4<br>3<br>第二十113年4<br>3<br>第二十113年4<br>3<br>第二十113年4<br>3<br>第二十113年4<br>3<br>第二十113年4<br>3<br>第二十113年4<br>3<br>第二十113年4<br>3<br>第二十113年4<br>3<br>第二十113年4<br>3<br>第二十113年4<br>3<br>第二十113年4<br>3<br>第二十113年4<br>5<br>第二十113年4<br>5<br>第二十113年4<br>5<br>第二十113年4<br>5<br>第二十113年4<br>5<br>第二十113年4<br>5<br>第二十113年4<br>5<br>第二十113年4<br>5<br>第二十113年5<br>5<br>第二十113年5<br>5<br>第二十113年5<br>5<br>第二十113年5<br>5<br>第二十113年5<br>5<br>第二十113年5<br>5<br>第二十113年5<br>5<br>第二十113年5<br>3<br>第二十113年5<br>5<br>第二十113年5<br>5<br>第二十113年5<br>5<br>第二十113年5<br>5<br>第二十113年5<br>5<br>第二十113年5<br>5<br>第二十113年5<br>5<br>第二十113年5<br>5<br>第二十113年5<br>5<br>第二十113年5<br>5<br>第二十113年5<br>5<br>第二十113年5<br>5<br>第二十113年5<br>7<br>3<br>第二十113年5<br>7<br>第二十113年5<br>7<br>第二十111<br>7<br>第二十111<br>7<br>第二十111<br>7<br>第二十111<br>7<br>第二十111<br>7<br>第二十111<br>7<br>第二十111<br>7<br>第二十111<br>7<br>第二十111<br>7<br>第二十1111<br>7<br>第二十111<br>7<br>第二十111<br>7<br>第二十111<br>7<br>第二十111<br>7<br>第二十111<br>7<br>第二十111<br>7<br>第二十111<br>7<br>第二十111<br>7<br>第二<br>7<br>第二十111<br>7<br>第二十111<br>7<br>第二<br>7<br>第二十111<br>7<br>第二<br>7<br>第二十111<br>7<br>第二十1111<br>7<br>第二十1111<br>7<br>第二十1111<br>7<br>第二十11111<br>7<br>第二十1111<br>7<br>第二十1111<br>7<br>第二十1111<br>7<br>第二十1111<br>7<br>第二十1111<br>7<br>第二十1111<br>7<br>第二十1111<br>7<br>第二十1111<br>7<br>第二十1111<br>7<br>第二十1111<br>7<br>第二十1111<br>7<br>第二十1111<br>7<br>第二十1111<br>7<br>第二十1111<br>7<br>第<br>第二十1111<br>7<br>第<br>第二十1111<br>7<br>第<br>第二十1111<br>7<br>第<br>11111<br>7<br>1111<br>7<br>11111<br>7<br>111111                                                                                                    | 大學<br>國立者<br>國立月<br>臺北学部署<br>電大學第<br>電電大學第<br>電電<br>(1)<br>(1)<br>(1)<br>(1)<br>(1)<br>(1)<br>(1)<br>(1)<br>(1)<br>(1)                                                                                                    |                                                                                                    | <ul> <li>學群類別</li> <li>第三類學者</li> <li>第三類學者</li> <li>第三類學者</li> <li>第三類學者</li> <li>第三類學者</li> <li>第三類學者</li> <li>第二類學者</li> <li>第二類學者</li> <li>次時應場報名表<br/>取用0-0</li> <li>1×</li> <li>2.</li> <li>※</li> <li>※</li> <li< td=""><td></td><td>格代表學<br/>00146<br/>00438<br/>10905</td><td>志願序<br/>21<br/>22<br/>23<br/>Adobe Ad<br/>()<br/>()<br/>()<br/>()<br/>()<br/>()<br/>()<br/>()<br/>()<br/>()<br/>()<br/>()<br/>()</td><td></td><td>简稱       (32-bit)       (32-bit)   <td>學群類別<br/>■ 1 1 1 1 1 1 1 1 1 1 1 1 1 1 1 1 1 1 1</td><td>合本     合本     合本     金融     金融      金融      金融</td><td>格代表學系</td><td></td><td></td><td>DE APP</td></td></li<></ul>                                                                                                    |                                                                                                    | 格代表學<br>00146<br>00438<br>10905                                                                                                    | 志願序<br>21<br>22<br>23<br>Adobe Ad<br>()<br>()<br>()<br>()<br>()<br>()<br>()<br>()<br>()<br>()<br>()<br>()<br>()                                                                                                    |                                                                                                    | 简稱       (32-bit)       (32-bit) <td>學群類別<br/>■ 1 1 1 1 1 1 1 1 1 1 1 1 1 1 1 1 1 1 1</td> <td>合本     合本     合本     金融     金融      金融      金融</td> <td>格代表學系</td> <td></td> <td></td> <td>DE APP</td>                                                                                                    | 學群類別<br>■ 1 1 1 1 1 1 1 1 1 1 1 1 1 1 1 1 1 1 1                                                                                                    | 合本     合本     合本     金融     金融      金融      金融 | 格代表學系                                                             |   |   | DE APP            |
|                                                                                                |                                                                                                    | 志願序<br>1<br>2<br>3<br><sup>第四中113樂和<br/>3<br/><sup>第四中113樂和<br/>3<br/><sup>第四中113樂和<br/>3<br/><sup>第四中113樂和<br/>3<br/><sup>第四中113樂和<br/>3<br/><sup>第四中113樂和<br/>5<br/><sup>第四</sup><br/><sup>第四中113樂和<br/>5<br/><sup>第四中113樂和<br/>5<br/><sup>第四中113</sup>樂和<br/>5<br/><sup>第四中113</sup>樂和<br/>5<br/><sup>第四</sup><br/><sup>第四</sup><br/><sup>第四</sup><br/><sup>第四</sup><br/><sup>第四</sup><br/><sup>第四</sup><br/><sup>第四</sup><br/><sup>第四</sup></sup></sup></sup></sup></sup></sup></sup></sup>                                                                                                    | 大學<br>國立者<br>國立人學<br>臺北學<br>電子<br>生生<br>の<br>378(五)33<br>男)9:002<br>378(五)33<br>男)9:002<br>378(五)33<br>男子<br>第二章<br>電源<br>第二章<br>第二章<br>第二章<br>第二章<br>第二章<br>第二章<br>第二章<br>第二章<br>第二章<br>第二章                                                                                                    |                                                                                                    | <ul> <li>學群類別</li> <li>第三類學者</li> <li>第三類學者</li> <li>第三類學者</li> <li>第三類學者</li> <li>第三類學者</li> <li>第三類學者</li> <li>第三類學者</li> <li>第三類學者</li> <li>※</li> <li>※</li> <li< td=""><td></td><td>格代表學<br/>00146<br/>00438<br/>10905<br/>(中学生論<br/>(小学生論<br/>(小学生論<br/>(小学生論<br/>(小学生論<br/>(小学生論<br/>(小学生論<br/>(小学生論<br/>(小学生論<br/>(小学生論<br/>(小学生論<br/>(小学生論<br/>(小学生論<br/>(小学生))))))))))))))))))))))))))))))))))))</td><td>志願序<br/>21<br/>22<br/>23<br/>Adobe Ad<br/>(小) (一)<br/>(一)<br/>(一)<br/>(一)<br/>(一)<br/>(一)<br/>(一)<br/>(一)<br/>(一)<br/>(一)</td><td></td><td>简稱<br/>(32-bit)<br/>(32-bit)<br/>(32-b</td><td>學群類別<br/>學群類別<br/>」 ● 1 ■ 1 ■ 1 ■ 1 ■ 1 ■ 1 ■ 1 ■ 1 ■ 1 ■ 1</td><td>合本<br/>合本<br/>。<br/>。<br/>一<br/>一<br/>一<br/>一<br/>一<br/>一<br/>一<br/>一<br/>一<br/>一<br/>一<br/>一<br/>一<br/>一<br/>一<br/>一<br/>一</td><td>格代表學系</td><td></td><td></td><td></td></li<></ul> |                                                                                                    | 格代表學<br>00146<br>00438<br>10905<br>(中学生論<br>(小学生論<br>(小学生論<br>(小学生論<br>(小学生論<br>(小学生論<br>(小学生論<br>(小学生論<br>(小学生論<br>(小学生論<br>(小学生論<br>(小学生論<br>(小学生論<br>(小学生)))))))))))))))))))))))))))))))))))) | 志願序<br>21<br>22<br>23<br>Adobe Ad<br>(小) (一)<br>(一)<br>(一)<br>(一)<br>(一)<br>(一)<br>(一)<br>(一)<br>(一)<br>(一)                                                                                                    |                                                                                                    | 简稱<br>(32-bit)<br>(32-bit)<br>(32-b | 學群類別<br>學群類別<br>」 ● 1 ■ 1 ■ 1 ■ 1 ■ 1 ■ 1 ■ 1 ■ 1 ■ 1 ■ 1                                                                                                    | 合本<br>合本<br>。<br>。<br>一<br>一<br>一<br>一<br>一<br>一<br>一<br>一<br>一<br>一<br>一<br>一<br>一<br>一<br>一<br>一<br>一                                                                                                    | 格代表學系                                                             |   |   |                   |
| 高加<br>にの<br>注意<br>う<br>〕                                                                       |                                                                                                    | 志願序<br>1<br>2<br>3<br>第二中113學年<br>9 時代(V)<br>月<br>(P)<br>第<br>※截唱※(V)<br>月<br>(P)<br>第<br>※截唱※(V)<br>月<br>(P)<br>第<br>※<br>数<br>二<br>(P)<br>第<br>》<br>》<br>第二<br>(P)<br>第<br>》<br>第二<br>(P)<br>(P)<br>第<br>》<br>第二<br>(P)<br>(P)<br>(P)<br>(P)<br>(P)<br>(P)<br>(P)<br>(P)<br>(P)<br>(P)                                                                                                    | 大學<br>國立著<br>蜀立外<br>臺北<br>電子<br>生<br>市立<br>(中)<br>(中)<br>(中)<br>(中)<br>(中)<br>(中)<br>(中)<br>(中)<br>(中)<br>(中)                                                                                                    | 简                                                                                                    | 學群類別<br>第三類學者<br>第三類學者<br>第三類學者<br>第三類學者<br>第三類學者<br>第三類學者<br>第三類學者<br>第三類學者<br>次時應傳者。<br>2<br>○ X ✓<br>※<br>2<br>○ X ✓<br>※<br>2<br>○ X ✓<br>※<br>2<br>○ X ✓<br>※<br>2<br>○ X ✓<br>※<br>5<br>日<br>四<br>章<br>章<br>章<br>章<br>章<br>章<br>章<br>章<br>章<br>章<br>章<br>章<br>章<br>章<br>章<br>章<br>章<br>章                                                                                                    |                                                                                                    | 格代表學<br>00146<br>00438<br>10905<br>● 《<br>· · · · · · · · · · · · · · · · · · ·                                                                                                     | 志願序<br>21<br>22<br>23<br>Adobe Ar<br>① ① ①<br>③ ④<br>③ ④<br>③ ④<br>③ ④<br>③ ④<br>③ ④<br>③ ④<br>③ ④<br>③ ④<br>③ ④                                                                                                    | 大學<br>大學<br>(一) 100<br>(一) 100<br>(─) 100<br>(─) 100                                                                                                    | (32-bit)       (32-bit)                                                                                                    | 學群類別<br>■ 1.4 ) ■ 1.4 () ● 1.4 () ● 1.4 | (合木<br>)<br>(銀名費<br>調時期),引<br>、師選<br>著<br>(新利),                                                                                                    | 各代表學系                                                             |   |   |                   |